# 卫生署学童免疫接种学校入门网使用手册 (供有关学校参考)

卫生署学童免疫接种学校入门网("入门网")(<u>https://www.dhsisp.gov.hk/IRS/</u>)已于 2013/14 学年起运作。本手册记载使用流程以供有关学校参考。

### •系统开放时间如下:

- 。 星期一至五(除公众假期): 上午 9:00 下午 6:00
- 。 系统在上述以外时间仍会运行,但可能会因临时维修工程而使系统有不稳定及反应变慢情况,或令使用者未能如常畅顺操作。

## •为确保运行畅顺,建议计算机和浏览器的配置如下:

- $\circ$  Windows 10
- Microsoft Edge, Chrome
- Microsoft Excel 2013-2021

如需技术支持,请于办公时间(星期一至五(工作天):上午 9:00 -下午 6:00)致电 3542 6929 或电邮至 cims2\_enquiry@ha.org.hk 与卫生署「免疫接种记录 系统支持小组」联络。

| ─.       | 首次登入及启动帐户程序    | .3 |
|----------|----------------|----|
| <u> </u> | 下载模板及填写学生名单的程序 | .5 |
| Ξ.       | 上载学生名单的程序1     | 3  |

- 一. 首次登入及启动帐户程序
- 1. 开启 Internet Explorer, 输入网址: <u>https://www.dhsisp.gov.hk/IRS/</u>
- 2. 当系统显示如下图版面,请选择语言。

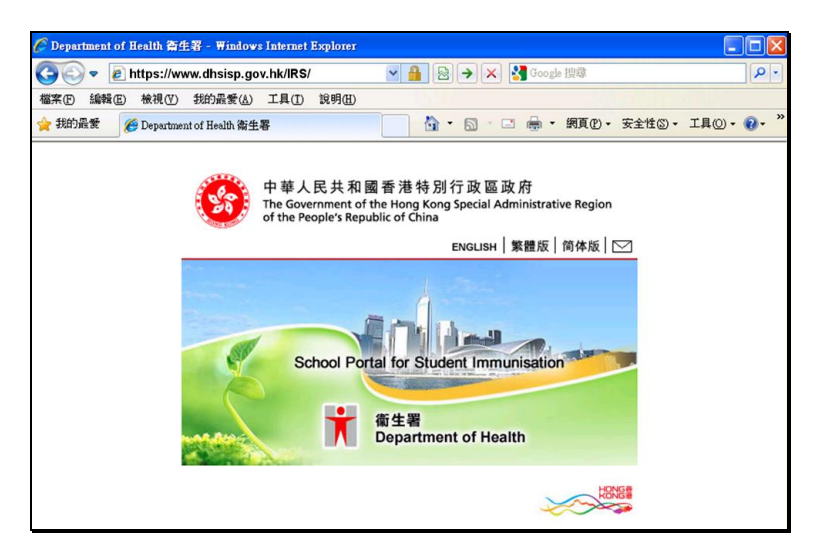

3. 从左边选单中选择「登入」。(卫生署学童免疫注射小组将另函通知学校相关的用户名称,而密码将经由电邮传送至指定的电子邮件地址。)

| 香港特别行政 國政<br>卫生署学童夕 | <sup>府</sup><br>色疫接种学校入门网 | GOVHK香港政府一站通 ENGLISH 繁體版 简体版                 |
|---------------------|---------------------------|----------------------------------------------|
| 最新消息                |                           |                                              |
| 关于我们                | <b>豆</b> 入                |                                              |
| 登入                  | 用户名称:                     | 在安全模式下,本页使用了TLS传输技术来额<br>处保护阁下的应码通送。在成功登礼後 所 |
| 忘记密码                | 密码:                       | 有在"学童免疫接种学校入门网"内信息的传                         |
| 下 <b>载学</b> 生名单范本   | 提交清除                      | 输亦在安全模式下进行。                                  |

4. 首次成功登入后,系统显示如下信息:

| ● 香港特别行政 國政<br>▲ 卫生署学童分 | 府<br>免疫接种学校入门网<br>GovHK香港政府一站通 ENGLISH 繁體版 简体版 搜寻 오 |
|-------------------------|-----------------------------------------------------|
| 最新消息                    | 228 1                                               |
| 关于我们                    |                                                     |
| 登入                      | 登入成功。系统已寄出启动电邮到学校的注册电邮地址,请查阅及按动电邮内的链接以完成户口启动程序。     |
| 忘记密码                    |                                                     |
| 下 <b>载学</b> 生名单范本       |                                                     |

5. 系统会寄出另一电邮(如下图)至学校指定的电子邮件地址。请点撃邮件内的链接以完成启动程序。

| From:                                   | enquiry_ehr@dh.gov.hk                                                                                                    |
|-----------------------------------------|----------------------------------------------------------------------------------------------------|
| Date:                                   | 26/07/2013 16:15                                                                                                    |
| Subject:                                | Account Activation Required for the School Portal of the Department of Health                                                                                                    |
| 請點擊以下連結                                 | 拟啓動 ————————————————————————————————————                                                                                                    |
| 點擊這裡以啓動                                 | 加度戶                                                                                                    |
| 啓動帳戶後, 閣                                | 下可登入衛生署學童免疫接種學校入門網。                                                                                                    |
| 本電子郵件是由                                 | a香港特别行政區政府衛生署發出,僅供預期的收件人參閱。如閣下不是預期的收件人,請通知本署,並立即將本電子郵件従系統中刪除。                                                                                                    |
| Please click the 1                      | ink below to activate the account for/ 學 for the School Portal of the Department of Health ( <u>https://www.dhsisp.gov.hk/IRS/</u> ):                                                                                     |
| Click here to acti                      | vate                                                                                                    |
| Once the account                        | is activated, you will have access to the School Portal.                                                                                                    |
| This e-mail is fro<br>recipient, please | om the Department of Health, the Government of the Hong Kong Special Administrative Region and is intended solely for the addressee. If you are not the intended<br>notify us and delete it from your system immediately. |

6. 完成启动程序后再登录系统。系统会要求变更默认的密码,请更改密码。

\***留意:密码应至少有 8 个字符,并至少包含一个数字、一个符号、一个大写字母和一个小写字母。**可接受例子,如 Test1234!。不接受例子,如 test1。 密码不能与前 10 个密码相同。

| 更改密码    |
|---------|
| 现有密码:   |
| 新密码:    |
| 确认新密码:  |
| 更改密码 清除 |

二. 下载模板及填写学生名单的程序

1. 从入门网选单中选择「下载学生名单范本」。

| ● 香港特别行政區政<br>卫生署学童乡 | 府<br>免疫接种学校入门网<br>GOVHK香港政府一站通 ENGLISH 繁體版 简体版 搜寻 오 | 1 |
|----------------------|-----------------------------------------------------|---|
| 最新消息<br>关于我们         | 登入                                                  |   |
| 登入                   | 登入成功。系统已寄出启动电邮到学校的注册电邮地址,请查阅及按动电邮内的链接以完成户口启动程序。     |   |
| 忘记密码                 |                                                     |   |
| 下载学生名单范本             |                                                     |   |

2. 学生名单模板为(学生名单模板(Excel 格式))。

| ● 香港特别行政医政<br>卫生署学童乡 | 府<br>免疫接种学校入门网<br>GOVHK香港政府一站通 ENGLISH 繁體版 简体版 |
|----------------------|------------------------------------------------|
| 最新消息                 | 下载学生名前范本                                       |
| 关于我们                 |                                                |
| 下载学生名单范本             |                                                |
| 下载学生名单               |                                                |
| 上载学生名单               |                                                |
| 更改密码                 |                                                |
| 帮助                   |                                                |
| 登出                   |                                                |
|                      |                                                |

3. 开启该模板档案(Excel 格式),模板格式如下图:

|    | А                | В                     | С                        | D                          | E                   | F                                                        | G                                 | Н                           | Ι                      |  |
|----|------------------|-----------------------|--------------------------|----------------------------|---------------------|----------------------------------------------------------|-----------------------------------|-----------------------------|------------------------|--|
| 2  | *Class no.<br>班號 | *Chinese name<br>中文姓名 | *English surname<br>英文姓氏 | English given name<br>英文名字 | *Sex<br>(M/F)<br>性別 | *Date of Birth<br>(dd/mm/yyyy)<br>出生日期                   | Document Type<br>身份証明文件類型         | Document Number<br>身份証明文件號碼 | Contact Number<br>聯絡號碼 |  |
| 3  |                  |                       |                          |                            |                     | (It is required to<br>conform to 'dd/mm/yyyy'<br>format) |                                   |                             |                        |  |
| 4  |                  |                       |                          |                            |                     |                                                          | Birth Certificate - HK<br>香港出生證明書 |                             |                        |  |
| 5  |                  |                       |                          |                            |                     |                                                          | Birth Certificate - HK<br>香港出生證明書 |                             |                        |  |
|    |                  |                       |                          |                            |                     |                                                          | Birth Certificate - HK<br>香港出生證明書 |                             |                        |  |
| 6  |                  |                       |                          |                            |                     |                                                          | Birth Certificate - HK<br>香港出生證明書 |                             |                        |  |
| 7  |                  |                       |                          |                            |                     |                                                          | Birth Certificate - HK<br>香港出生證明書 |                             |                        |  |
| 8  |                  |                       |                          |                            |                     |                                                          | Birth Certificate - HK            |                             |                        |  |
| 9  |                  |                       |                          |                            |                     |                                                          | 香港出生證明書<br>                       |                             |                        |  |
| 10 |                  |                       |                          |                            |                     |                                                          | Binn Certificate - HK<br>香港出生證明書  |                             |                        |  |

4. 分页名称须改为小一及小六各班别的名称(1)。如下图,按鼠标右键后选取「重新命名」(Rename)以修改分页名称(2):

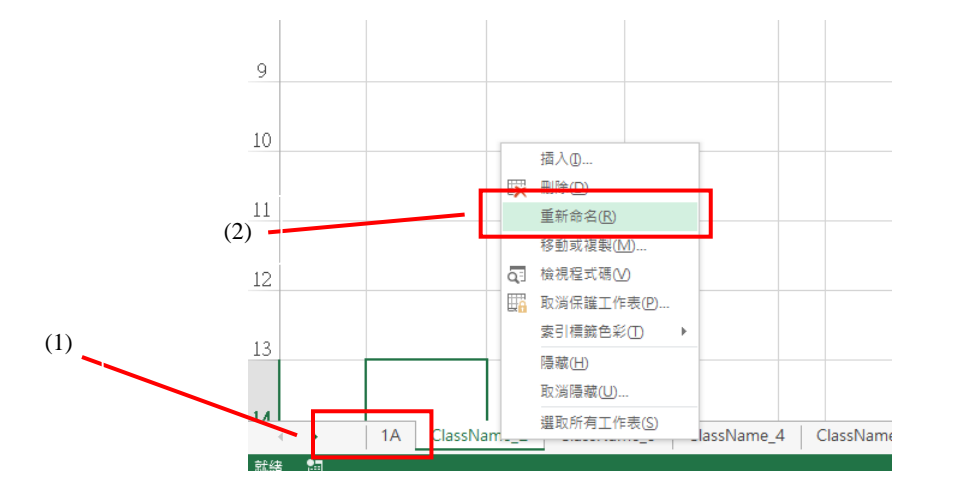

- 5. 在模板档案中,按格式于每分页输入小一及小六各班别的学童名单资料。请留意以下重点:
  - 必须填写班号、中文姓名、英文姓氏、性别及出生日期。若中文姓名不适用,请在「中文姓名」一栏填入\*符号。
  - 英文姓氏及英文名字应分别填入各自的字段。
  - 如该学生提供了身份证明文件及号码,请填上字段 G(身份证明文件类型)及字段 H(身份证明文件号码),否则请把字段 G 及字段 H 留空.
     \*注意:如提供香港出生证明书/香港身份证,须连同括号内的数字/字母填写,例如 T1234565。

|   | Α          | В             | С                | D                  | E     | F                       | G                                                              | Н               | Ι              |   |
|---|------------|---------------|------------------|--------------------|-------|-------------------------|----------------------------------------------------------------|-----------------|----------------|---|
|   | *Class no. | *Chinese name | *English surname | English given name | *Sex  | *Date of Birth          | Document Type                                                  | Document Number | Contact Number |   |
|   | 班號         | 中文姓名          | 英文姓氏             | 英文名字               | (M/F) | (dd/mm/yyyy)            | 身份証明文件類型                                                       | 身份証明文件號碼        | 聯絡號碼           | l |
| 2 |            |               |                  |                    | 性別    | 出生日期                    |                                                                |                 |                | l |
|   |            |               |                  |                    |       | (It is required to      |                                                                |                 |                |   |
|   |            |               |                  |                    |       | conform to 'dd/mm/yyyy' |                                                                |                 |                |   |
| 2 |            |               |                  |                    |       | format)                 |                                                                |                 |                |   |
| 3 |            |               |                  |                    |       |                         | Didt Oct Wester Link                                           |                 |                | - |
|   |            |               |                  |                    |       |                         | Binn Centricate - HK                                           |                 |                |   |
|   |            |               |                  |                    |       |                         | 音港出生證明書                                                        |                 |                |   |
| 4 |            |               |                  |                    |       |                         |                                                                | <b>v</b>        |                |   |
|   |            |               |                  |                    |       |                         |                                                                | A               |                |   |
|   |            |               |                  |                    |       |                         | Birth Certificate - HK 香港出生證明書                                 |                 |                |   |
| 5 |            |               |                  |                    |       |                         | HKID Card 香港身份遺<br>Bith Cartificate UKUNGD Card 天洪地ケ湾明寺/天洪島/公路 | =               |                |   |
| 5 |            |               |                  |                    |       |                         | Birth Certificate - Hiy Hill Card 含港西土證明書/合港身份證                |                 |                |   |
|   |            |               |                  |                    |       |                         | Document of Identity for Visa Purposes 香港簽証身份証明書               |                 |                |   |
| ~ |            |               |                  |                    |       |                         | Exemption Certificate 豁免登記領取身份証明書豁免身份證                         |                 |                |   |
| 6 |            |               |                  |                    |       |                         | Permit to Remain in HKSAR (ID 235B) 香港居留期許可證 (ID 235B)         | -               |                |   |
|   |            |               |                  |                    |       |                         | Birth Certificate - HK                                         |                 |                |   |
|   |            |               |                  |                    |       |                         | 香港出生證明書                                                        |                 |                |   |

● 在F(出生日期)一栏,已预设使用文字格式,请依照'dd/mm/yyyy'的格式(可用'-'分隔日子)

例子: 01-12-1975 或

01/12/1975

备注:要查阅单元格格式(EXCEL 2007/2010 为例),于单元格上右键单击,选择'单元格格式',于'数值'分页上查看'类别'即可.

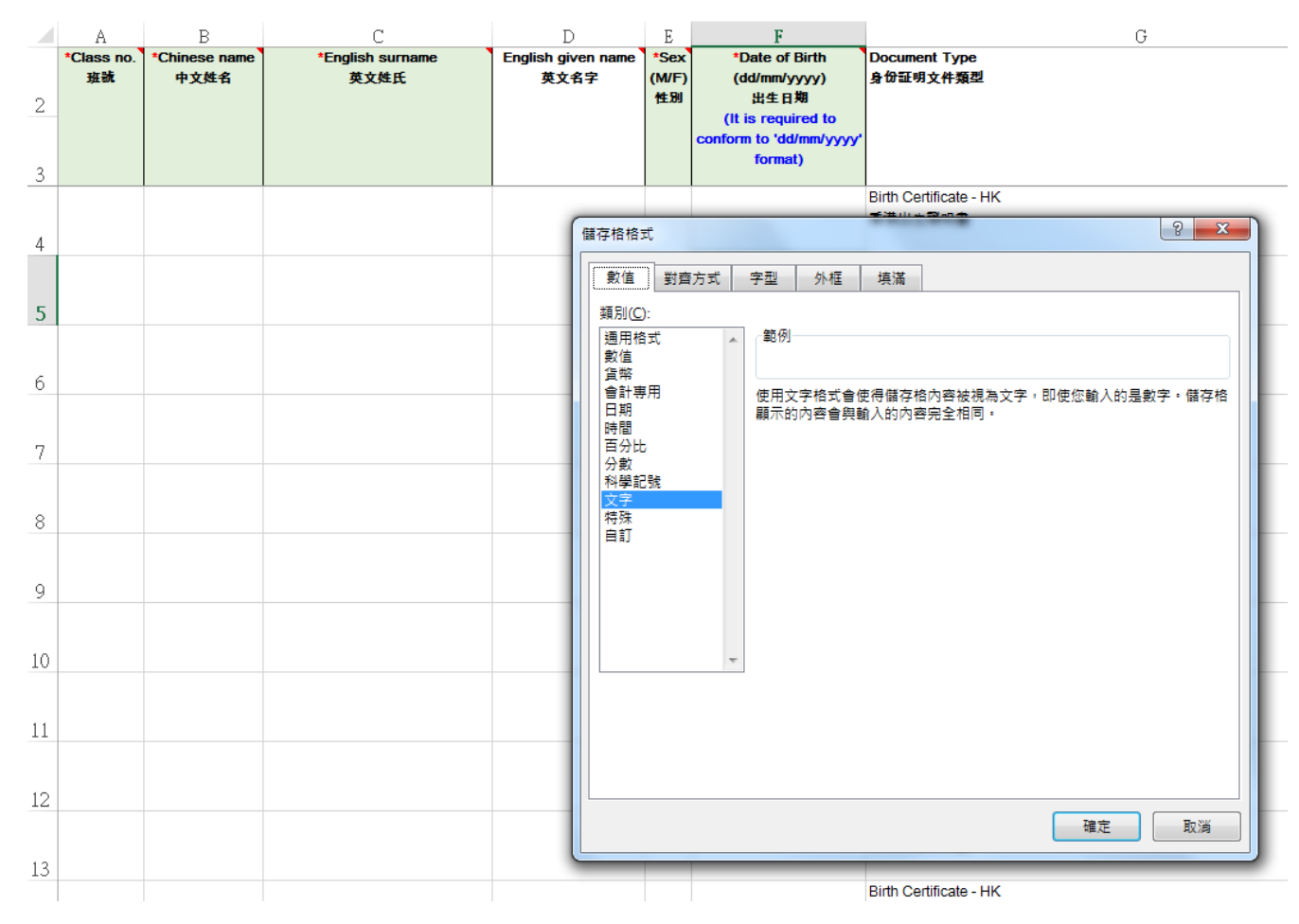

● 如想对某字段更了解,请把鼠标标示移至模板档案该字段的首行。系统会显示更多提示。效果如图:

|    | 剪貼簿              | G                     | 字型                       | Fai                          | 對                                 | 齊方式 5.                                                               |         | 數值                        | Fa           |   | 樣式 |                             | 儲存格                    |
|----|------------------|-----------------------|--------------------------|------------------------------|-----------------------------------|----------------------------------------------------------------------|---------|---------------------------|--------------|---|----|-----------------------------|------------------------|
| D2 |                  | : × ~                 | <i>f</i> ∗ English       | given name                   |                                   |                                                                      |         |                           |              |   |    |                             |                        |
|    | A                | В                     | С                        | D                            | E                                 | F                                                                    |         |                           |              | G |    | Н                           | I                      |
| 2  | *Class no.<br>班號 | *Chinese name<br>中文姓名 | *English surname<br>英文姓氏 | English given name `<br>英文名字 | * Fo<br>(N /<br>*<br>Ex<br>1<br>( | ormat :<br>Alphabets, ' (single qu<br>cample :<br>Tai Man<br>(Blank) | iote),  | , '-' and ',' a           | re accepted  |   |    | Document Number<br>身份証明文件誠碼 | Contact Number<br>聯絡號碼 |
| 4  |                  |                       |                          |                              | 名                                 | - <del>]:</del><br>可使用英文字母, 單引號<br> 子:                               | t('), 道 | 車接號(-)及延                  | 题犹(,)        |   |    | A1234567                    |                        |
| 5  |                  |                       |                          |                              | Ċ                                 | lai Man<br>留空)                                                       |         |                           |              |   |    |                             |                        |
| 6  |                  |                       |                          |                              |                                   |                                                                      |         |                           |              |   |    |                             |                        |
| 7  |                  |                       |                          |                              |                                   |                                                                      | F       | Birth Certifica<br>香港出生證明 | te - HK<br>書 |   |    |                             |                        |
| 8  |                  |                       |                          |                              |                                   |                                                                      | E<br>7  | Birth Certifica<br>香港出生證明 | te - HK<br>書 |   |    |                             |                        |
|    |                  |                       |                          |                              |                                   |                                                                      | E       | Birth Certifica           | te - HK      |   |    |                             |                        |

● 完成的学生名单例子如下:

|    | A                | В                     | С                        | D                          | E                   | F                                                                                                  | G                                 | Н                           | Ι                      | J |
|----|------------------|-----------------------|--------------------------|----------------------------|---------------------|----------------------------------------------------------------------------------------------------|-----------------------------------|-----------------------------|------------------------|---|
| 2  | *Class no.<br>班號 | *Chinese name<br>中文姓名 | *English surname<br>英文姓氏 | English given name<br>英文名字 | *Sex<br>(M/F)<br>性別 | *Date of Birth<br>(dd/mm/yyyy)<br>出生日期<br>(It is required to<br>conform to 'dd/mm/yyyy'<br>format) | Document Type<br>身份証明文件類型         | Document Number<br>身份証明文件號碼 | Contact Number<br>聯絡號碼 |   |
| 4  | 1                | *                     | LAM                      | YUNG LEUNG                 | М                   | 03-12-2006                                                                                         | Bith Certificate - HK<br>香港出生證明書  | T345C.                      |                        |   |
| 5  | 2                | 林台秋                   | LAM                      | TO CHAU                    | М                   | 03-12-2006                                                                                         |                                   |                             |                        |   |
| 6  | 3                | 林水甫                   | LAM                      | SHUI FU                    | М                   | 06-12-2006                                                                                         | Birth Certificate - HK<br>香港出生證明書 | T345C) 17                   |                        |   |
| 7  | 4                | 林歡舜                   | LAM                      | FOONG SHUN                 | М                   | 06-12-2006                                                                                         | Birth Certificate - HK<br>香港出生證明書 | T345C; ~                    |                        |   |
| 8  | 5                | 林孟名                   | LAM                      | MAN MING                   | М                   | 16-12-2006                                                                                         | Birth Certificate - HK<br>香港出生證明書 | T3451700                    |                        |   |
| 9  | 6                | 林正宏                   | LAM                      | CHING WUN                  | М                   | 16-12-2006                                                                                         | Birth Certificate - HK<br>香港出生證明書 | T345 ··· : 1                |                        |   |
| 10 | 7                | 林秋珠                   | LAM                      | CHAI CHU                   | М                   | 03-01-2007                                                                                         | Birth Certificate - HK<br>香港出生證明書 | T3456 1.1                   |                        |   |
|    | 8                | 林惠利                   | LAM                      | WAI LEI                    | М                   | 03-01-2007                                                                                         | Birth Certificate - HK<br>香港出生證明書 | T345(").3                   |                        |   |

● 另一完成例子(若中文姓名不适用,请在「中文姓名」一栏<mark>填入 \* 符号</mark>。):

|   | А          | В             | С                | D                  | E     | F                  | G                      | Н               | Ι              | J |
|---|------------|---------------|------------------|--------------------|-------|--------------------|------------------------|-----------------|----------------|---|
|   | *Class no. | *Chinese name | *English surname | English given name | *Sex  | *Date of Birth     | Document Type          | Document Number | Contact Number |   |
|   | 班號         | 中文姓名          | 英文姓氏             | 英文名字               | (M/F) | (dd/mm/yyyy)       | 身份証明文件類型               | 身份証明文件號碼        | 聯絡號碼           |   |
| 2 |            |               |                  |                    | 性別    | 出生日期               |                        |                 |                |   |
|   |            |               |                  |                    |       | (It is required to |                        |                 |                |   |
|   |            |               |                  |                    |       | format)            |                        |                 |                |   |
| 3 |            |               |                  |                    |       |                    |                        |                 |                |   |
|   | 1          | *             | LAM              | YUNG LEUNG         | М     | 03-12-2006         | Birth Certificate - HK | T3456700        |                |   |
|   |            |               |                  |                    |       |                    | 香港出生證明書                |                 |                |   |
| 4 |            |               |                  |                    |       |                    |                        |                 |                |   |
|   | 2          | *             | LAM              | TO CHAU            | М     | 03-12-2006         |                        |                 |                |   |
|   |            |               |                  |                    |       |                    |                        |                 |                |   |
| 5 |            |               |                  |                    |       |                    |                        |                 |                |   |
|   | 3          | *             | LAM              | SHUI FU            | М     | 06-12-2006         | Birth Certificate - HK | T3456727        |                |   |
|   |            |               |                  |                    |       |                    | 香港出生證明書                |                 |                |   |
| 6 |            |               |                  |                    |       |                    |                        |                 |                |   |
|   | 4          | *             | LAM              | FOONG SHUN         | М     | 06-12-2006         | Birth Certificate - HK | T3456735        |                |   |
|   |            |               |                  |                    |       |                    | 香港出生證明書                |                 |                |   |
| 7 |            |               |                  |                    |       |                    |                        |                 |                |   |

# 注意:

- 以上所提供的数据会被记录至该学生的疫苗接种纪录和医疗纪录。如提供资料有误,会引致该学生的疫苗接种纪录及医疗纪录不齐全或不正确。
- 以上例子中所有学生名单内容纯属虚构。

- 三. 上载学生名单的程序
- 1. 完成学生名单后,登入入门网,如果你是要上载学童免疫注射的名单,从左边选单中选择「上载学生名单」。

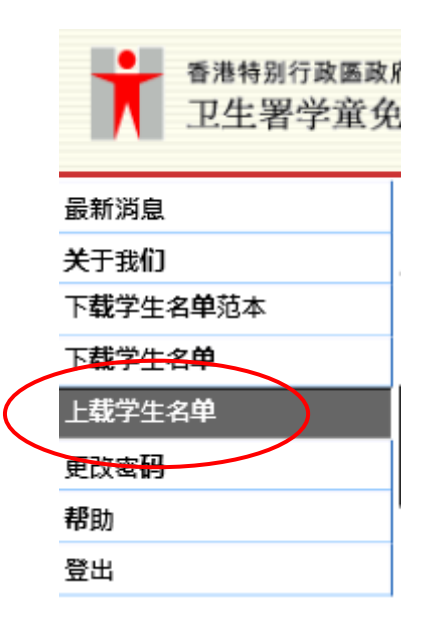

2. 按浏览选取已预备好的 Excel 学生名单上载。系统会显示上载的结果。若任何记录未能上载,系统会显示相关的错误信息。请修改 Excel 学生名单,更 改有关记录,然后再上载。成功上载的版面如下图:

| ● <sup>香港特别行政區政</sup><br>卫生署学童务 | 府<br>色疫接种学校入门网<br>GovHK香港政府一站通 ENGLISH 繁體版 简体版 |
|---------------------------------|------------------------------------------------|
| 最新消息                            | 1 #些生存益                                        |
| 关于我们                            |                                                |
| 下 <b>载</b> 学生名单范本               | 学期 February 2018 - August 2018 ∨               |
| 下载学生名单                          | 已上载班别:                                         |
| 上载学生名单                          | 班别   1A★                                       |
| 更改密码                            | □ <u>□□□□□□□□</u> □□□□□□□□□□□□□□□□□□□□□□□□□□□  |
| 帮助                              |                                                |
| 登出                              | 选择上载学生名单: 浏览 上载                                |
|                                 |                                                |

□ 本人确认以上所提供的资料正确及明白如上载错误资料,可导致疫苗接种资料未能记录于正确学生上。

| 已成功上载以下班别及学生数目:             | ~ |    |
|-----------------------------|---|----|
| 1A(40)                      |   |    |
|                             |   |    |
|                             |   |    |
|                             |   |    |
|                             |   |    |
|                             |   |    |
|                             |   |    |
|                             |   |    |
|                             | ÷ |    |
|                             |   | 说明 |
| 2042-2040 & I 希莱生二 I 到臨時做士四 |   |    |
| (上载学童免疫注射的名单)               |   |    |

如有需要再修改学童名单,可按下班别名称旁的\*图标以删除该班别的记录。

3. 如果你上载的学生名单上跟我们系统内的有关数据相同(但姓名、性别或出生日期则不相同),系统将会显示以下画面:

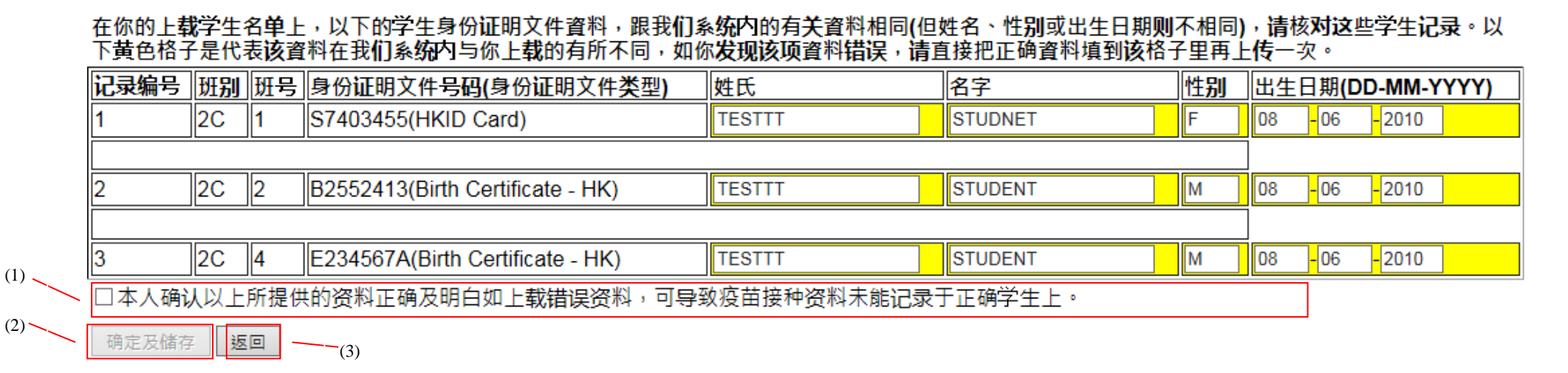

黄色格子是代表该数据在我们系统内与你上载的有所不同,如你发现该项数据错误,请直接把正确数据填到该格子里,并阅读声明后,勾选在旁的格子 (1),再按 '确认及储存'进行上传(2)。如按「返回」 键是会返回上页(上载学生名单)(3)。

# 4. 如果你输入的数据格式不正确,系统将会显示以下画面:

### 在你的上**载学**生名单上,以下的学生身份证明文件資料,跟我们系统内的有关資料相同(但姓名、性别或出生日期则不相同),请核对这些学生记录。以 下黄色格子是代表该資料在我们系统内与你上载的有所不同,如你发现该项資料错误,请直接把正确資料填到该格子里再上传一次。

| 记录编号             | 班别             | <mark>班</mark> 号 | 身份证明文件号码(身份证明文件类型)               | 姓氏     | 名字      | 性別 | 出生日期(DD-MM-YYYY) |                   |                     |  |
|------------------|----------------|------------------|----------------------------------|--------|---------|----|------------------|-------------------|---------------------|--|
| 1                | 2C             | 1                | S7403455(HKID Card)              |        | STUDNET | F  | 08               | <mark>-</mark> 06 | <mark>-</mark> 2010 |  |
|                  |                |                  |                                  |        |         |    | ]                |                   |                     |  |
| 2                | 2C             | 2                | B2552413(Birth Certificate - HK) | TESTTT | STUDENT | М  | 08               | <mark>-</mark> 06 | <mark>-</mark> 2010 |  |
|                  |                |                  |                                  |        | ·       |    | ]                |                   |                     |  |
| 3                | 2C             | 4                | E234567A(Birth Certificate - HK) | TESTTT | STUDENT | М  | 08               | - 06              |                     |  |
| ☑本人确             | 认以上            | ,<br>所提供         |                                  |        |         |    |                  |                   |                     |  |
| 第 1 项:<br>第 3 项: | 2C 班说<br>2C 班说 | ]录 : #<br>]录 : # | 缺少了英文姓氏。<br>出生日期的格式无效。           |        | ^       |    |                  |                   |                     |  |
| 请留意以上            | .所有提7          | 1. 東京            | E相关之红色格子!                        |        |         |    |                  |                   |                     |  |
|                  |                |                  |                                  |        |         |    |                  |                   |                     |  |
|                  |                |                  |                                  |        |         |    |                  |                   |                     |  |
|                  |                |                  |                                  |        |         |    |                  |                   |                     |  |
|                  |                |                  |                                  |        |         |    |                  |                   |                     |  |
|                  |                |                  |                                  |        | ~       |    |                  |                   |                     |  |
| 确定卫祥             | 77 36          | G                |                                  |        |         |    |                  |                   |                     |  |

红色格子代表你刚输入的数据格式不正确,请根据提示进行修改,再按'确认及储存'进行上传。

5. 如数据上传成功,系统会告知已上传的班别及人数,如下图示:

| 学期      |             | February 2017 - August 2017 |             |             |             | $\checkmark$ |  |
|---------|-------------|-----------------------------|-------------|-------------|-------------|--------------|--|
| 已上载班别:  |             |                             |             |             |             |              |  |
| 班别      | 1A <b>X</b> | 1B <b>X</b>                 | 1C <b>X</b> | 6A <b>X</b> | 6B <b>X</b> | 6C <b>X</b>  |  |
| 已上载学生人数 | 40          | 40                          | 40          | 40          | 40          | 40           |  |

# 选择上载学生名单: 浏览... 上载 已成功上载以下班别及学生数目: 1A(40),1B(40),1C(40),6B(40),6C(40)